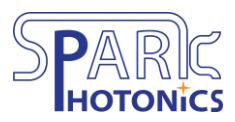

Spark Photonics | 303 Wyman Street, Suite 300, Waltham, MA 02451 | sparkphotonics.com

## Instructions to Use the "Made in the USA" or "Designed in the USA" GDS Designs

**Note 1:** These instructions are for using the USA designs in <u>KLayout</u>. For instructions on other layout tools, please consult those tools' user manuals.

**Note 2:** The upper left portion of the flag (the star area) may appear to have horizontal lines cutting across it. This is due to how KLayout draws polygons; it will still fabricate as one contiguous area.

- 1. Download the appropriate GDS file from the Downloads section of sparkphotonics.com
- 2. Open the GDS file in KLayout
- 3. Select the entire USA design or the desired portion of it
- 4. In the Layers box, select the layer for the USA design to be on (e.g., a metal layer)
- Go to Edit → Selection → Change Layer and the USA design will now be on the selected layer
- Add other layers as appropriate (e.g., metal blockfill) contact your foundry for suggestions on the layers to use so the USA design is visible on your fabricated chip
- 7. Open your layout file in a new panel (File  $\rightarrow$  Open in New Panel)
- 8. Select the USA design and any additional layers you added in Step 6
- 9. Copy the USA design (Edit  $\rightarrow$  Copy)
- 10. Go to your layout file
- 11. Paste the USA design (Edit  $\rightarrow$  Paste)
- 12. Move the USA design into place on your layout
  - To scale the USA design up or down, select the design and go to Edit → Selection
    → Scale, then enter a scaling factor (>1.0 to enlarge, <1.0 to shrink); repeat as necessary</li>

Please contact Spark Photonics with any questions.